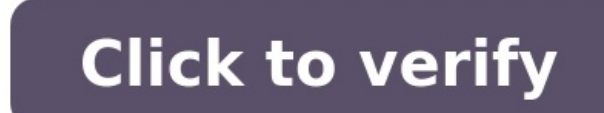

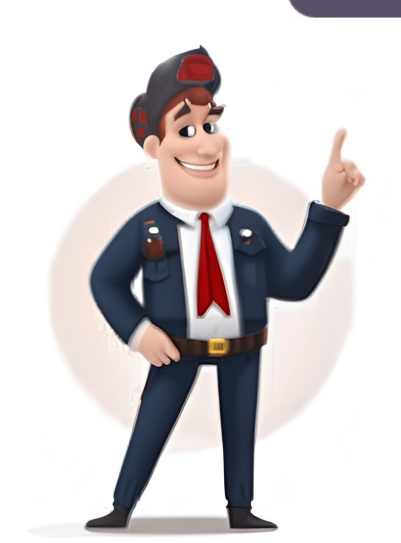

Are you experiencing issues with your HP laptop, such as slow performance, viruses, or corrupted files? Or perhaps youre planning to sell or give away your laptop to factory settings can be an effective solution. In this article, well walk you through the stepby-step process of resetting your HP laptop to its original factory settings. Before You Begin: Precautions and PreparationsBefore you start the reset process, its essential to take a few precautions and make necessary preparations to avoid losing important data and to ensure a smooth transition. Backup Your DataResetting your laptop to factory settings will erase all data, including files, documents, pictures, and installed applications. Therefore, its crucial to backup your important files and data to an external hard drive, cloud storage, or a USB drive. You can use the built-in Windows Backup and Restore tool or a third-party backup software to create a backup of your files. Disconnect External Devices Disconnect all external devices, including USB drives, printers, and scanners, to prevent any potential conflicts during the reset process. Charge Your Laptop Ensure your laptop is fully charged or plugged into a power source to prevent any interruptions during the reset process. Method 1: Resetting Your HP Laptop to Factory Settings Using Windows Settings If your HP laptop is running Windows 10 or later, you can reset it to factory settings using the built-in Windows Settings app. Step 1: Go to Settings Click on the Start button and select the Settings app. Step 2: Click on Update & SecurityIn the Settings app. Step 3: Click on RecoveryIn the Update & Security window, click on the Recovery option from the left menu. Step 4: Click on Get StartedUnder the Reset this PC section, click on the Get started button. Step 5: Choose an OptionYoull be presented with two options: Keep my files or Remove everything. Choose the Remove everything option to reset your laptop to factory settings. Step 6: Confirm Your ChoiceClick on the Change settings option and ensure the Clean data option is selected. This will erase all data on your laptop. Step 7: Click on the Reset button to begin the reset process. Method 2: Resetting Your HP Laptop to Factory Settings Using HP Recovery ManagerIf your HP laptop came with a recovery partition, you can use the HP Recovery Manager to reset your laptop Restart Your LaptopRestart your laptop and immediately start tapping the F11 key. Step 2: Select the Recovery EnvironmentSelect the Troubleshoot option and then click on the HP Recovery Manager option. Step 3: Click on System RecoveryIn the HP Recovery Manager window, click on the System Recovery OptionSelect the Recovery OptionSelect the Recovery Without backing up your files option and click on the OK button to confirm your choice. Step 6: Wait for the Recovery Process to CompleteThe recovery process will begin, and your laptop will be reset to its original factory settings. Method 3: Resetting Your HP Laptop to Factory Settings Using a Recovery USB DriveIf your HP laptop to factory settings. Step 1: Create a Recovery USB DriveDownload the HP Recovery Media Creation tool from the HP website and create a recovery USB drive. Step 2: Insert the Recovery USB drive into your laptops USB drive into your laptops use and immediately start tapping the F9 key. Step 4: Select the Recovery USB drive. Step 3: Restart Your Laptop Restart your laptops use and immediately start tapping the F9 key. Step 4: Select the Recovery USB drive. Step 4: Select the Recovery USB drive. Step 4: Select the reset your laptop to factory settings. What to Expect After Resetting Your HP LaptopAfter resetting your HP laptop to factory settings, youll need to set it up again as if it were new. This includes: Reinstalling drivers and software Reconfiguring your network settings. patchesConclusionResetting your HP laptop to factory settings can be an effective way to resolve issues, erase personal data, or prepare your laptop for sale or transfer. By following the methods outlined in this article, you can easily reset your HP laptop to its original factory settings. Remember to backup your important files and data before starting the reset process, and be prepared to set up your laptop again after the reset is complete. Method 2: HP Recovery ManagerReset your HP laptop to factory settings using the BP Recovery Manager. Method 3: Recovery USB DriveReset your HP laptop to factory settings using a recovery USB drive.By following the steps outlined in this article, you can easily reset, and why would I need to do it on my HP laptop? A factory reset is a process that restores your laptop to its original settings, as if it were brand new. This means that all of your personal files, installed programs, and customized settings will be erased. You may need to perform a factory reset if your laptop is experiencing technical issues, such as slow performance, freezing, or viruses. Additionally, if youre planning to sell or give away your laptop, a factory reset is a good way to ensure that all of your personal data is removed. Before performing a factory reset, make sure to back up any important files or data that you want to keep. You can transfer your files to an external hard driver, if also a good idea to create a recovery drive, which will allow you to reinstall Windows and drivers if needed. Once youve backed up your data, you can proceed with the factory reset process. How do I prepare my HP laptop for a factory reset? To prepare my HP laptop for a factory reset? To prepare your HP laptop for a factory reset? To prepare your HP laptop for a factory reset? To prepare my HP laptop for a factory reset? To prepare your HP laptop for a factory reset? To prepare your HP laptop for a should also uninstall any programs that youve installed, as they will be removed during the reset process. Additionally, make sure to sign out of any online accounts, such as email or social media, to prevent any potential issues during the reset process. Its also a good idea to create a recovery drive, which will allow you to reinstall Windows and drivers if needed. You can create a recovery drive using a USB drive or external hard drive. Make sure to label the drive clearly, so you can proceed with the factory reset process. What are the different types of factory resets available on HP laptops? There are two main types of factory resets available on HP laptops: a Keep my files reset and a Remove everything reset. The Keep my files reset will remove all installed programs and settings, but will keep your personal files intact. This is a good option if you want to start fresh with a clean slate, but still want to keep your important files. The Remove everything reset, on the other hand, will completely erase all data on the laptop, including personal files, programs, and settings. The type of reset you choose will depend on your specific needs and circumstances. If youre experiencing technical issues, a Remove everything reset may be the best option. However, if youre looking to start fresh but still want to keep your important files, the Keep my files reset may be a better choice. How do I perform a factory reset on my HP laptop using Windows Settings, start by clicking on the Settings, start by clicking on the lefthand menu. Click on the Get started button under the Reset this PC section, and then choose whether you want to keep your files or remove everything. Once youve made your selection, click on the Reset button to begin the process. Your laptop will restart and begin the reset process, which may take several minutes to complete. During this time, your laptop will erase all data, reinstall Windows, and restore the laptop to its original settings. How do I perform a factory reset on my HP laptop using the HP Recovery Manager, start by restarting your laptop and immediately pressing the F11 key repeatedly. This will open the HP Recovery Manager, which will guide you through the reset process. From there, select the System Recovery option, and then choose whether you want to keep your files or remove everything. Once youve made your selection, click on the Next button to begin the reset process. From there, select the System Recovery option, and then choose whether you want to keep your files or remove everything. take several minutes to complete. During this time, your laptop will erase all data, reinstall Windows, and restore the laptop to its original settings. What should I do after performing a factory reset on my HP laptop? After performing a factory reset on my HP laptop? After performing a factory reset on your HP laptop. programs you need, setting up your internet connection, and configuring your laptops settings. Youll also need to reinstall any drivers that were removed during the necessary drivers for your laptop model. Its also a good idea to create a backup of your important files and data, in case you need to perform another factory reset in the future. You can use an external hard drive, cloud storage, or another computer to store your backup. Additionally, make sure to keep your laptops operating system and software up to date, to ensure that you have the latest security patches and features. Can I recover my data after performing a factory reset on my HP laptop?Unfortunately, its unlikely that youll be able to recover your data after performing a factory reset on your HP laptop. During the reset, you should be able to recover it from your backup. If you didnt back up your data, you may be able to recovery software. However, this is not guaranteed, and the extent of the reset. To avoid losing important data in the future, make sure to regularly back up your files to an external hard drive, cloud storage, or another computer. If you have stubborn system issues with your HP laptop, factory resetting it might be a quick and good fix. Or if youve bought a new computer and want to recycle your old HP laptop, returning the laptop to its factory settings is effective in safely removing personal data. This article shows you how to factory reset your HP laptop step by step: Bonus tip: How to keep your computer in tip-top shape If you can log into your HP laptop normally, you can factory reset your laptop through Windows Settings. Type reset this pcin the Windows search box, then select Reset this PC.ClickGet started.Select an option, Keep my files or Remove everything. If you want to keep your personal files, apps, and customizations, click Keep my files > Next > Reset. Your computer will then re-install the operating system and restart. Youre done factory-resetting your HP laptop. Congrats! You can then have a look at theBonus tip we have for you. If you want to remove all your personal files, apps, and clickRemove everything, and go on with the following steps. If you only want to remove everything from the drive where Windows is installed. Or If you want to recycle your PC and remove all files from it. clickAll drives. If you only want to delete your files, clickIust remove my files. Or if you want to clean the drive, clickRemove files and clean the drive.Click Reset, and wait for the reset process to complete, which will take a while.When the factory reset your laptop through Windows Recovery Environment. Follow these steps: Make sure your HP laptop is off, all external devices (USB drives, printers, etc) are unplugged from your computer, and any recently added internal hardware is removed. Turn on your HP laptop, then immediately press the F11 key repeatedly until the Choose an optionscreen appears. ClickReset this PC. Select an option, Keep my files or Remove everything. If you want to keep my files, then click Keep my files, then click Reset. Your computer will then re-install the operating system and restart. Your edone factory-resetting your HP laptop. everything and continue with the following steps. If you only want to remove everything from the drive, click All drives. If you only want to remove all files from the PC, click All drives. If you want to clean the drive, click Fully clean the drive. Click Reset. And youre donefactory-resetting your HP laptop. Congrats! If you want to keep your drivers: manually and automatically. Update your drivers manually You can update your driver manually by going to the hardware manufacturers website, and searching for the latest driver. But if you take this approach, be sure to choose the drivers manually our drivers automatically If you dont have the time, patience or computer skills to update all your drivers manually you can do it automatically with Driver Easy. You dont need to know exactly what system your computer is running, you dont need to risk downloading and installing. Driver Easy RunDriver Easy and clickScan Now Then Driver Easy will scan your computer and detect any problem drivers. Click Update Allto automatically download the correct version of their drivers, then you can install them manually. Or click Update Allto automatically download the correct version youll be prompted to upgrade when you click Update All. You get full support and a 30-day money back guarantee.) Hopefully this can help you out. Youre, as always, more than welcome to leave a comment below to share your results or any other suggestions. 9090 people found this helpful If your Windows PC is acting up or youre planning to sell it, performing a factory reset can help resolve issues and wipe your personal files. This guide will walk you through the process of factory resetting your Windows 10 or 11 PC, whether youre using anHP laptopor desktop computer. There are several reasons you might want to reset your PC to its factory settings: Resolve persistent performance issues or errors Remove malware or unwanted software Prepare your computer for sale or donation Start fresh with a clean installation of Windows A factory reset will reinstall Windows A factory reset will reinstall Windows and restore the operating system to its default settings. begin the reset process, make sure to back up all your files, including any important documents, photos, or other data you want to keep. You can use anexternal hard drive, cloud storage service, or HPs built-in backup tools to safeguard your information. To reset your Windows 10 PC, follow these steps: Click the Start menu and select the Settings icon (gear symbol) to open the settings app. Navigate through the settings window by going to Update & Security > Recovery. Under Reset this PC, click Get Started. Choose whether to keep your files or remove everything. Follow the on-screen prompts to complete the reset process. The process for resetting Windows 11 is similar to Windows 10 Open the Start menu and click the settings app. Navigate through the settings window to System > Recovery. Under Reset this PC, click Reset PC. Choose your preferred option for keeping or removing files. Follow the prompts to complete the reset. Both Windows 10 and 11 offer additional options during the reset process: Cloud download Downloads a fresh copy of Windows from Microsofts servers. Users can choose to download Windows during the reset process. Local reinstall: Uses existing Windows. Clean data: Thoroughly erases your drive to prevent data recovery (recommended if selling your PC). Installation files: Users can choose to use local installation files or download them from the cloud. Change settings: Users can change settings to customize additional options during the reset process. HP laptopsrunning Windows from local storage or downloading it from the cloud. However, some older HP models may have additional recovery options: Restart your computer and press the appropriate function key (often F11) during startup. Follow the on-screen instructions to access the recovery partition. accessing the recovery partition, you may need to use recovery media or contactHP support for assistance. Holding the Shift key while clicking the Power icon and selecting Restart allows users to access troubleshooting options. Once your PC has been reset, youll need to: Set up Windows again with your preferred settings. During this setup process you can choose to restore preinstalled apps to keep your files, apps, and settings in their original state. Reinstall any necessary applications. Restore your old one, consider these popular HP models: 372 Hey there! So, your HP laptops acting up, or maybe youre just ready to pass it on to someone else and want a clean slate? Either way, figuring out how to restart your HP laptop to factory settings is a handy skill, and Im here to walk you through it like were troubleshooting over coffee. Restarting an HP laptop to factory settings is a handy skill, and Im here to walk you through it like were troubleshooting over coffee. was when you first unboxed it. For Windows 10 or 11, head to Settings > Update & Security (or System) > Recovery, hit Reset this PC, and choose to keep files or remove everything. If you cant boot up, restart, tap F11, and use the recovery menu insteadeasy peasy! In this guide, Ill break down every step, cover what to do if youre locked out, and even toss in some pro tips to make sure your reset goes smoothly. Lets get your laptop back to its fresh-out-the-box glory! So, why would you even want to nuke your HP laptop back to day one? Maybe its running slower than a sloth on a Sunday stroll, or youve got some glitchy software driving you up the wall. Ive been theremy old HP Pavilion once froze so hard I thought it was auditioning for a statue gig. Factory resets are like a magic wand for tech woes. They zap malware, clear out junk, and fix weird errors that defy all logic. Selling or gifting your laptop? This ensures your cat memes and late-night shopping history dont tag along. Heres what well dig into next: the step-by-step how-to, plus some prep work to save your sanity (and your files). Ready? Lets roll! Before you hit that reset button, lets make sure you dont accidentally yeet your favorite photos into oblivion. First things firstback up anything your laptop in, too. You dont want it dying mid-reset like a drama queen fainting at the worst moment. Got an external drive or cloud storage like Google Drive? Use it. Windows has a built-in backup tool under Settings > Update & Security > Backup if youre feeling fancy. Heres a quick checklist to nail this prep: Files: Save docs, pics, and videos to an external drive or cloud. Apps: Jot down what youll need to reinstall (RIP game progress unless its cloud-saved). Power: Plug it inbattery lifes a gamble you dont need. Peripherals: Unplug extras like USB drives or printers to avoid hiccups. Prep done? Awesome. Lets reset this bad boy using the easiest method first. If your HPs still booting up like a champ, this is your go-to method. Ive done this on my HP Spectre when it started lagging, and its smoother than a fresh jar of peanut butter. Works for Windows 10, open Settings (Windows 11, its Settings > System > Recovery. Click Reset this PC and Get Started. Youll pick Keep my files (apps and settings go bye-bye, files stay) or Remove everything (total wipe). I usually go full wipe when Im selling, but keeping files is clutch for a quick refresh. Next, choose Cloud download (grabs a fresh Windows copy onlineneeds internet) or Local reinstall (uses whats already therefaster if your drives a fresh. healthy). Hit Reset, and boom, itll chug along for 20 minutes to an hour. Pro tip: dont touch it til its done, or youll risk a half-baked reset. Heres a table to keep it straight: OptionWhat It DoesBest ForKeep My FilesWipes apps/settings, keeps filesFixing glitches, keeping dataRemove EverythingTotal wipefiles, apps, everythingSelling or deep cleaningCloud DownloadFresh Windows from the webVirus issues, latest OSLocal ReinstallUses existing Windows copyFaster, no internet needed Okay, what if your HPs giving you the cold shoulder and wont even boot to the login screen? Dont panicIve got you. This happened to my buddys HP Omen after a sketchy update, and we fixed it with the recovery trick. Restart your laptop and mash F11 as it powers up (seriously, tap it like youre drumming to your favorite song). Youll land in the Windows Recovery Environment (WinRE). Pick Troubleshoot, then Reset this PC. Same deal as before: keep files or nuke everything, cloud or local. Follow the prompts, and let it rip. If F11s being stubborn, hold Shift, click Restart from the power menu (if you can get there), and youll still hit WinRE. Works like a charm when Windows is throwing a tantrum. Forgot your password? Or maybe you snagged a second-hand HP with someone elses login? No stressthis ones for you. My cousin inherited an HP EliteBook with a mystery password, and we cracked it without breaking a sweat. Turn off your laptop, then power it on while tapping F11 to enter WinRE. Go Troubleshoot > Reset this PC > Remove Everything. This skips the password nonsense entirely. If that fails (some older models get quirky), grab a USB and use HPs Cloud Recovery Tool from another PC. Download it here, slap it on a 32GB USB. boot from it, and reset away. Heads-up: this wipes everything, so no file-saving here. But its a lifesaver when youre locked out. Got an HP from the pre-2018 era? You might have a bonus trick up your sleeve: the recovery partition. My ancient HP Pavilion g6 had this, and its like a time capsule back to factory days. Restart, hit F11 (or Esc then F11 on some models), and look for Recovery Manager or System Recovery. Select the factory reset option, confirm youre cool with losing everything, and let it roll. Takes about 30-60 minutes, depending on how creaky your laptop is. No partition? No worriesmodern methods above still work, or snag recovery media from HPs site. Just dont expect this on newer HPs; theyve mostly ditched partitions for cloud options. Sometimes resets dont play nice. Maybe it freezes, or you get a cryptic There was a problem resetting your PC error. Been theremy HP Stream once ghosted me mid-process. If it stalls, wait 15 minutes (seriously, it might just be thinking hard), then force a restart by holding the power button for 10 seconds. Retry the reset. Error message? Boot into Safe Mode (F8 or Shift + Restart), then try Settings again. Worst case, that USB recovery method from HPs Cloud Tool is your golden ticket. Still stuck? HPs support here can hook you up with model-specific fixes. So, there you have itrestarting your HP laptop to factory settings isnt rocket science, just a few clicks or key taps away! Whether youre sprucing it up for yourself or wiping it clean for a new owner, youve got the tools now. We covered the slick Windows Settings route, the F11 recovery hack, and even the locked-out lifeline. Prep smart, pick your method, and youll have a fresh HP in no time. Got a reset story or a sneaky tip I missed? Drop it belowId love to hear how you tamed your tech beast! Was this article helpful? David Webb 03/29/2023 12:53 When your HP laptop begins acting up due to viruses, software errors, etc. restoring it to factory settings is a good way to rectify the situation. Here's how to do so. How to factory reset HPlaptop from boot? contents You may access the HP Recovery Manager at any time by restarting the computer and pressing F11 repeatedly before the Windows logo screen appears. In the System Recovery will display a message reading, "Backing up user data and settings." Upon completion of the backup, PC Recovery will display a message reading, "The PC Recovery was successfully completed." Click Restart to restart your PC or click Turn Off to turn it off. How to factory reset HP laptop under Windows 10? Open theStart menu. SelectSettings. SelectUpdate and Security. ClickRecovery. ClickGet started(under Reset this PC). According to your preferences, choose betweenKeep my files and Remove everything. Depending on your choice, you will have to follow different on-screen instructions. Keep in mind that all your apps and programs will be deleted, no matter the option you choose. How to factory reset HP laptop without password? Power on your laptop. PressF11- you might need to press this key several times. If F11doesn't work, try withF11+ Esc. Next, selectTroubleshoot. From there, go toRecovery manager. Once this is done, head to theHelpsection and selectSystem Recovery. ClickRecover without Backing up Your Files - or you can choose to create a backup. SelectNext. You can now finish the process by following the on-screen instructions. How to factory reset HP laptop under Windows 7? Start your laptop and press theF11key- you might have to press and hold or press several times. TheSystemRecovery menuwill appear. If this doesn't work, then pressEnter > Startup menu > System Recovery menu. SelectSystem Recovery from theHelp section. Select between Recover with or without Backing up Your Filesaccording to your preferences. SelectNextand thenOK. When the process is over, clickFinishto complete it. How to factory reset HP laptop from Startup? If you want to factory reset your HP device from startup, then we recommend following the instructions in theHow to factory reset HP laptop without password section. How to factory reset HP laptop under Windows 8? For Windows 8? For Windows 8, you can either follow the factory reset HP laptop under Windows 8? For Windows 8? For Windows 10 or try the following: Click on theWindows 8? For Windows 8? For Windows 8? For Windows 10 or try the following: Click on theWindows 10 or try the following: Click on theWindows 8? For Windows 8? For Windows 8? For Windows 10 or try the following: Click on theWindows 8? For Windows 8? For selectGeneraland then scroll down to theRemove everything and reinstall Windowssection, and clickGet started. SelectNext, thenFully clean the drive. You can finish the process by following the on-screen instructions. Restart your PC and press theF10key. If it doesn't work, find the right key for your model. The BIOSmenu will appear. Use the arrows to select the File menu. From there, select Apply Defaults and Exit. You can now restart your computer. How to factory reset HP laptop under Windows 10. How to factory reset HP laptop under Windows 11? Restart your PC. PressWindows +I keys. SelectSettings. From there, head toUpdate & Security. ClickRecovery. SelectReset PC. Choose between keeping the files and removing everything, according to your preferences. Next, choose how to reinstall Windows: Cloud downloadorLocal reinstall. SelectNext, thenReset. How to factory reset HPlaptop with disks? Creating Recovery Disks Before restoring your PC to factory settings, you should create a set of recovery disks, especially for a new device. Depending on the type of disk drive, multiple blank CD-R, DVD-R, or DVD+R disks will be needed for the process. N.B. Use of -RW media will cause the process to fail. Begin by connecting the computer to the AC power adapter. Click Start > All Programs > System Recovery Disks. The PC Recovery Disks. The PC Recovery Disk Creator utility will, then, display a message indicating the type and number of media disks required. Next, verify that the required number of media disks is available, and click Next to begin the actual copying process. When prompted, remove each written disk and insert a blank disk. Label each disk in the sequence that it was created, as prompted, and store the newly created set of recovery disks without destroying any existing programs or customer data. This action is normally only performed if the computer does not start properly or does not boot into the Windows operating system. To preserve your data, copy it or back it up to an external storage device before performing this task. Next, connect the computer to the AC power adapter. Open the disk drive, insert the first disk in the set of recovery disks, and close the disk drive. Turn off the computer. Then, press the Power button to start the computer, and immediately press the F11 key. The computer will be displayed. If the C:\ drive and the special recovery partition are intact, you will be able to choose between two options: Press 'R' for standard System Recovery options and Press 'R' to format the hard drive and reinstall the original factory settings. All data will be lost! You need more help with your laptop?Ask our forum! If you need to reset your HP laptop running Windows 11, its a straightforward process. Youll be restoring your laptop to its original factory settings, which can resolve various issues like performance problems, software issues, or even malware. Follow these steps to get your laptop is restored to its original condition. Go to the Start menu and click on the Settings menu is the first step in accessing the system options that allow you to reset your laptop. You can also use the shortcut by pressing Windows + I. In the Settings menu, select System from the list. The System section includes various options related to your computers performance and specifications. Youll find the reset option here. Under the Recovery tab contains tools for troubleshooting and resetting your laptop. Its your go-to place for all things related to system menu, find and click on Recovery tab contains tools for troubleshooting and resetting your laptop. Once you click Reset PC, youll see options to either keep your files or remove everything. Select the choice that best fits your needs. Follow the on-screen instructions to complete the reset process, which may take some time. After completing these steps, your HP laptop will reboot and begin the factory reset process. Depending on your selection, it may take a few minutes to a couple of hours. Once completed, your laptop will be in its original state, as if it just came out of the box. Backup Your Data: Before resetting, make sure to backup important files either to an external drive or a cloud service. Full Battery or Charger: Ensure your laptop is fully charged or plugged in to avoid interruptions during the reset. Know Your Passwords handy. Check for Recovery Options: HP laptops often come with their own recovery software that can offer additional reset options. Update Drivers: After resetting, make sure to update all drivers to the latest versions to keep your laptop will not remove Windows 11. It will restore the operating system to its original state. It is not recommended to stop the reset process once it begins, as it may leave your system in an unusable state. The time it takes for a factory reset can vary depending on your system and the amount of data. It typically takes anywhere from 30 minutes to a few hours. No, an internet connection is not required to perform a factory reset. However, you will need one to reinstall updates and software after the reset. If your laptop gets stuck, try restarting it. If the problem persists, you may need to seek professional help. Open Setting select System Click on Recovery Choose Reset PC Follow the on-screen instructions Reseting your HP laptop running Windows 11 is a simple but effective way to resolve a range of issues, from sluggish performance to stubborn malware. By following the steps outlined above, you can easily restore your laptop to its factory settings, making it feel like new again. Dont forget to backup your important files and have your passwords ready. remember to update your drivers and reinstall essential software to keep your laptops performance post-reset. Taking these extra steps can ensure your HP laptop stays in top condition for years to come. So, if your HP laptop running Windows 11 is causing you headaches, a factory reset could be just the solution you need!Matthew Burleigh has been writing tech tutorials since 2008. His writing has appeared on dozens of different websites and been read over 50 million times. After receiving his Bachelors and Masters degrees in Computer Science he spent several years working in IT management for small businesses. However, he now works full time writing content online and creating websites. His main writing topics as well. Read his full bio here. Almost every computer experiences performance issues at some point. Luckily, there are simple ways that you can remove any malware, increase its speed, or get it ready for a new user. First, you need to identify your operating system and the steps required to reset your laptop. An OS besides Windows may require different steps in order to accomplish a full factory reset, and its imperative to know which you are using before you begin the process. Windows 10 has made performing a factory reset, and its imperative to know which you are using before you begin the provides of the Microsoft OS. It is much easier to do and provides to know which you are using before you begin the process. a simpler process for those who may be implementing a reset for the first time. For other versions of Windows, it can be slightly more complicated and require system backups. Here is a guide to help you easily perform a reset so you can restore your HP laptop. Before your reset Whichever operating system you use, its recommended that you first back up your system. Even if you plan to resell your device or you dont foresee yourself needing a backup, its good to have one just in case you need to reload files or put them on a new device. You may also want to make sure that these backups are sent to a location other than your hard drive, such as cloud storage, just in case something goes wrong and your hard drive crashes. How do you factory reset an HP laptop with Windows 10? There are two ways to access the reset option: 1. Click on the Start menu and choose the Settings option. This looks like a cog wheel, and it is where you will access all of the major settings on your laptop.2. In the search bar, type reset.3. From there, choose the Reset this PC option once the results have popped up. Or...1. Click on the Start menu.2. Choose Settings.3. Then choose Update and Security.4. From there, select Recovery from the left panel within the window.5. You will then see three options available: Reset this PC Go Back to an Earlier Build Advanced Note: For most users, Reset this PC should be enough in order to solve the issues on your computer and to start from square one. An Advanced startup means that you will be rebooting your device from a backup that exists on a disc or USB drive. Only those who have a specific reason to use Go to an Earlier Build should select this option. For a basic reset, you will then: 6. Click on the Get started button under Reset this PC.7. From there, you will have to make the choice of whether you would like to keep your personal files on your computer or if you want a clean slate. Choose either Keep my files, or Remove everything depending on your needs. Regardless of which you choose, all of your applications will be deleted and any settings will be returned to their default.8. If you would like to keep the laptop and you arent planning on giving it away.9. For a device you are not planning to keep, choose Remove files and clean the drive. This will make it much more difficult for a new user to access your old files.10. Otherwise, you will want to click on Just remove my files. You may receive a warning from Windows asking you whether you want to go back to a previous version of your operating system. Click Next and after this, your computer will be ready to reset, which you can start by choosing the Reset option. It can take several minutes for your laptop to perform this process. Once it is done, your screen should display an option to continue and you can use your device like it is brand new. How do you factory reset an HP laptop with Windows 7 or 8? Many laptops with Windows 7 or 8 installed on them come with recovery discs, which allows you to access the OS through your disc drive. Starting the process is fairly simple. Just insert your recovery discs, which allows you to access the OS through your disc drive. Windows 8, you should check to see if there is a recovery application within the Windows software instead of on a disc. This can save you a lot of headaches searching for a disc that you may not have received. If you do not have either, you can still reset your computer from a recovery partition. A partition stores your operating system information, back to how it was when you first purchased it. Much of this will depend on the brand and model hard drive that you have. Again, you will want to back up any files that you dont want to lose during the process. This car include folders, photos, documents, and any other media you dont want to be wiped from your system. Remember that any software you have installed will also be erased from your laptop. 1. First, you need to start or reboot your computer and then hit the F key or a combination of keys during the startup screen. The combo of keys can vary depending on the manufacturer, so look this up in your systems manual before beginning the process of resetting your OS. If you have any issues or your computer does not have a recovery partition, then you will need to contact your device Youll confirm that you wish to perform a factory reset and once you have, it can take some time for your computer to erase files and restart your entire system. Make sure not to touch anything until you see that the restoration has finished.3. From there, your laptop should be reset to its original factory settings. No matter which version of Windows you use, it may be worth it to set up regular backups for your system. Also, its worth checking to see if they have been done recently before you decide to reset your entire computer so you dont end up losing any data by mistake. ABOUT THE AUTHOR Daniel Horowitz is a contributing writer for HP Tech Takes. Daniel is a New York-based author and has written for publications such as USA Today, Digital Trends, Unwinnable Magazine, and many other media outlets. Whichever operating system you use, its recommended that you first back up your system. Even if you plan to resell your device or you dont foresee yourself needing a backup, its good to have one just in case you need to reload files or put them on a new device. You can even schedule regular backups so you dont have to worry about losing important data if there are problems loading your OS. You may also want to make sure that these backups are sent to a location other than your hard drive, such as cloud storage, just in case something goes wrong and your hard drive crashes. How do you factory reset an HP laptop with Windows 10? There are two ways to access the reset option: 1. Click on the Start menu and choose the Reset this PC option once the results have popped up. Or...1. Click on the Start menu.2. Choose Settings.3. Then choose Update and Security.4. From there, select Recovery from the left panel within the window.5. You will then see three options available: Reset this PC Go Back to an Earlier Build Advanced Note: For most users, Reset this PC should be enough in order to solve the issues on your computer and to start from square one. An Advanced startup means that you will be rebooting your device from a backup that exists on a disc or USB drive. Only those who have a specific reason to use Go to an Earlier Build should select this option. For a backup that exists on a disc or USB drive. PC.7. From there, you will have to make the choice of whether you would like to keep your personal files on your computer or if you want a clean slate. Choose either Keep my files, or Remove everything depending on your needs. Regardless of which you choose, all of your applications will be deleted and any settings will be returned to their default.8. If you choose Remove everything, you will also have to decide whether you want a completely clean drive or if you would like to keep, choose Remove files and clean the drive. This will make it much more difficult for a new user to access your old files.10. Otherwise, you will want to click on Just remove my files. You may receive a warning from Windows asking you whether you want to go back to a previous version of your operating system. Click Next and after this, your computer will be ready to reset, which you can start by choosing the Reset option. It can take several minutes for your laptop to perform this process. Once it is done, your screen should display an option to continue and you can use your device like it is brand new. How do you factory reset an HP laptops with Windows 7 or 8? Many laptops with Windows 7 or 8? Many Starting the process is fairly simple. Just insert your recovery disk into the drive. However, you will want to make sure you a lot of headaches searching for a disc that you may not have received. If you do not have either, you can still reset your computer from a recovery partition. A partition stores your basic programs, and your main drivers. By using this hidden area of your hard drive, you can reset your computer exactly back to how it was when you first purchased it. Much of this will depend on the brand and model hard drive that you will want to back up any files that you dont want to be wiped from your system. Remember that any software you have installed will also be erased from your laptop. RESET A HARD DRIVE WITH WINDOW 7 OR 8 1. First, you need to start or reboot your computer and then hit the F key or a combination of keys can vary depending on the manufacturer, so look this up in your systems manual before beginning the process of resetting your OS. If you have any issues or your computer does not have a recovery partition, then you will need to contact your manufacturer, such as HP.2. Instructions should appear on your screen with information on how to reset your device. erase files and restart your entire system. Make sure not to touch anything until you see that the restoration has finished.3. From there, your laptop should be reset to its original factory settings. No matter which version of Windows you use, it may be worth it to set up regular backups for your system. Also, its worth checking to see if they have been done recently before you decide to reset your entire computer so you dont end up losing any data by mistake. ABOUT THE AUTHOR Daniel Horowitz is a contributing writer for HP Tech Takes. Daniel is a New York-based author and has written for publications such as USA Today, Digital Trends, Unwinnable Magazine, and many other media outlets. When youre encountering some problems you cant fix, resetting PC worth a try. It is proved to be very useful in repairing computer (solving system issues). This post provided by MiniTool Solution will introduce 3 ways to help people reset their HP laptop. You should follow these methods and steps carefully to avoid mistakes. Reset PC means to clear information and configuration on your computer. This is very helpful in fixing problems when your computer isnt working well. If you want to reset HP laptop in order to solve various system issues, but dont know how, you should follow the guide provided in the following content. Tip: Please get a data recovery tool at hand if youre worrying about the valuable data saved on your HP laptop. MiniTool Power Data Recovery TrialClick to Download100% Clean & SafeFactory Reset HP LaptopFactory reset is a useful method for restoring any electronic devices to the original state (factory settings). How to factory reset HP LaptopPactory reset HP LaptopFactory Reset HP LaptopFactory reset is a useful method for restoring any electronic devices to the original state (factory settings). factory reset HP laptop. If you cant access HP laptop, you should complete the reset through Windows Recovery Environment. Reset HP Laptop via Windows + I to open the Settings App. Scroll down to the bottom to select Update & Security. Choose Recovery option in the left sidebar.Look for the Reset this PC section under Recovery in the right pane.Click on the Get started button under Reset this PC.Windows will be restarted to the Choose an optionwindow.You may select Keep my files -> click Reset.You can also select Remove everything -> choose from Only the drive where Windows is installed and All drives -> choose from Just remove my files and Remove files and Remove files and clean the drive -> click Reset.Wait for the process to complete.Can you recover files from computer after factory reset?Perform a System Reset through Windows Recovery Environment.Remove all external devices including USB drives and printers from the HP laptop. Turn on your computer and press the F11 key immediately and repeatedly. Release the key until you see the Choose from Cloud download and Local reinstall. (Optional) Choose from Keep my files and Remove everything. Then, follow the on-screen instructions to reset HP laptop to factory settings. What Is HP Boot Menu. How To Access Boot Menu Or BIOS? Hard reset, refers to the action of clearing all information from the computers memory. If you are encountering one of these problems: Windows not responding, a blank display, software freezing, keyboard stops responding, or other external devices locking up, you should try the power reset/hard reset HP laptop? Of course, not; it only removes the memory data, which means your personal data will keep intact. How to hard reset HP laptop? Steps to reset laptop with a removable battery:Make sure all the peripheral devices (including USB drive, external display, printer, and even power supply) are disconnected or removed.Power down your HP laptop.Turn it over & look for the battery compartment cover.Remove the screws with the screwdriver to take off the cover.Take out the battery gently.Press & hold the Power button for at least 15 seconds to drain residual electrical charge.Insert the battery correctly -> put back the cover -> tighten the screws.Press the Power button to reboot HP laptop. Select Start Windows Normally & hit Enter if you see a startup menu.Reconnect the peripheral devices to HP laptop one by one after successful startup. The steps to reset laptop with a non-removable/sealed battery, and put back the cover, take out the battery, re-insert the battery, and put back the cover, take out the battery, and put back the cover button for a few seconds. If this didnt work, you should search your model online to check out what else button to press. On Windows 11, if you have had the same setup for a long time or notice problems with your laptop or desktop computer, the "Reset this PC" feature can help to revert the system to the factory default settings to fix the most common problems and improve overall performance. The "Reset this PC" feature allows you to reinstall the operating system with multiple options to start from scratch with a clean copy. For example, you have an option to resolve problems, such as issues starting up or shutting down, excessive memory usage, performance running apps, battery draining quickly, or removing tough malware. The feature even offers an option to use the original image instead of a custom manufacturer recovery image that may contain unwanted bloatware and configurations. You may like In this how-to guide, I will walk you through three methods to reset Windows 11 to its factory settings by keeping your files or erasing everything. To reset a Windows 11 laptop or desktop to its factory default settings without losing your files, use these steps: Open Settings. Click the Reset PC button for the "Reset this PC" feature under the "Recovery options" section. (Image credit: Mauro Huculak)Click the "Keep my files" option. (Image credit: Mauro Huculak)Cloud download: Downloads a fresh copy of the installation from the Microsoft servers and reinstalls Windows 11. However, this option will not restore the tools, apps, custom drivers, and configuration that came with the original image provided by the manufacturer. Local reinstall: Uses the files already available to reset the computer. This process will restore the factory drivers, settings, and tools if this is a branded device (such as Dell, ASUS, Lenovo, etc.). (Image credit: Mauro Huculak)Review the apps to reinstall after the reset to factory settings. Click the Next button. (Image credit: Mauro Huculak) Once you complete the steps, the computer will reset to the factory settings, preserving your files. After factory reset After the reset, it's a good idea to check for updates to ensure the setup does not miss any security patches or drivers. Also, you may need to reinstall any of your previous applications as necessary. All the latest news, reviews, and guides for Windows 11, use these steps: Open Settings. Click the "Check for updates" button. (Image credit: Mauro Huculak) Once you complete the steps, Windows 11, use these steps: Open Settings. Click the "Check for updates" button. (Image credit: Mauro Huculak) Once you complete the steps, Windows 11, use these steps: Open Settings. Click the "Check for updates" button. Update will download the latest patches and driver updates (if available). Check for missing drivers after completing the reset of Windows 11, use these steps: Open Start. Search for Device Manager and click the top result to open the app. Confirm that there's no branch called "Other devices," which usually lists devices without drivers. (Image credit: Mauro Huculak) If you have one or more devices missing, check the computer manufacturer's support website to do is reinstall any previously installed app on your computer (if applicable). How to factory reset Windows 11 using remove everything optionTo use the reset feature removing everything on a computer that you use for working at home or gaming, use these steps: Open Settings. Click the Reset PC button for the "Recovery page on the right side. (Image credit: Mauro Huculak)Click the Remove everything option.(Image credit: Mauro Huculak)Select the Cloud download or Local reinstall, depending on how you want to reset the system.(Image credit: Mauro Huculak)Click the Change settings option.(Image credit: Mauro Huculak)Click the Change settings option.(Image credit: Mauro H prepare the computer for sale. Otherwise, the default reset settings are recommended if you are trying to refresh the installation. Turn on the Data drives toggle switch to erase the Windows 11 installation. Turn on the Data drives toggle switch to erase the Windows 11 installation. apps to reinstall after the reset to factory settings. Click the Next button. (Image credit: Mauro Huculak) After you complete the steps, the process will erase the drives, depending on your configuration, and install a clean copy of Windows 11. After factory reset for you don't need to do anything else. However, if you plan to start over with the computer, there are some extra steps, including checking for updates and missing drivers, and you want to reinstall updates for Windows 11, use these steps. Open Settings. Click on Windows Update. Click the "Check for updates" button. (Image credit: Mauro Huculak)Once you complete the steps, Windows Update will download and install any missing updates and drivers (if available). Check for missing drivers after the "Reset this PC," use these steps: Open Start. Search for Device Manager and click the top result to open the app. Confirm that there's no branch called "Other devices," which usually lists devices without drivers. (Image credit: Mauro Huculak) If you have components without drivers, check the computer manufacturer support website to download and install the latest drivers available. Restore files from backup If you have a backup of your files, now is the time to restore them. The recovery process will be different depending on the file backup method. For instance, if you use OneDrive, the files may already be syncing on the computer. However, if not, you may need to reconfigure the app again. If you backed up your files manually to an external drive, connect the portable drive and use these steps: Open File Explorer. Click on This PC from the left pane.Double-click the storage with the file backup under the "Devices and drives" section.(Image credit: Mauro Huculak)Select the files and folders.Click the Paste button from the command bar.Once you complete the steps, you may need to repeat the steps to restore

How do i force a factory reset on my hp laptop. How to factory reset hp laptop from startup. How to restart a laptop to factory settings. Hp laptop resetten. How do you factory reset my hp laptop. Can i reset my hp laptop to factory settings. Factory settings hp laptop. How to reset hp laptop from startup menu.